## Hướng dẫn đính kèm file vào công việc

## Bước 1: Xem chi tiết công việc

• Xem từ Dự án

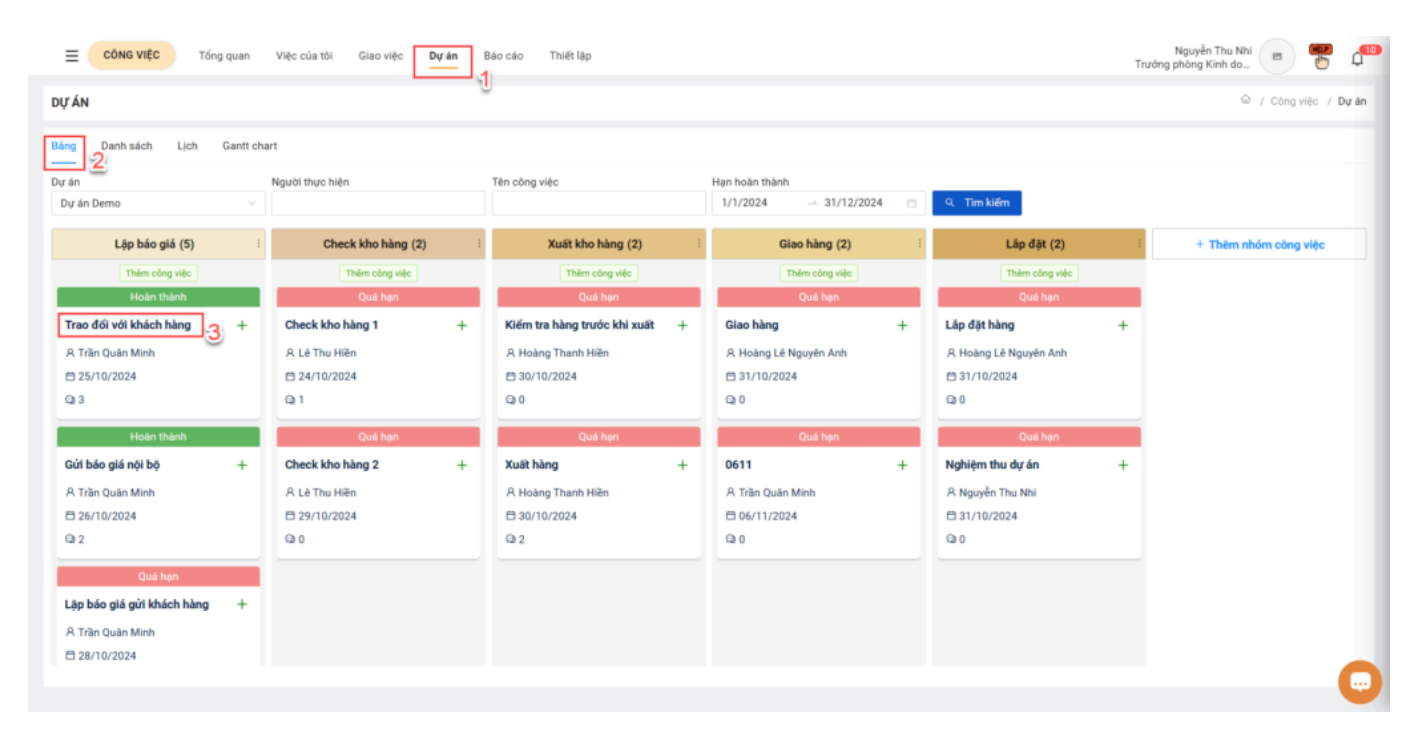

• Xem từ Việc của tôi

| niG   | VIĘC           |                                    |                    |                   |              |                     |                |              |                | ₩ / Cong vi     | ệc / Cô | ng việc củ |
|-------|----------------|------------------------------------|--------------------|-------------------|--------------|---------------------|----------------|--------------|----------------|-----------------|---------|------------|
| c tôi | cần làm (1) Vi | ệc tôi được giao (0) Việc tôi giao | (12) Việc tôi theo | dõi (0)           |              |                     |                |              |                |                 |         |            |
| án    |                | Độ ưu tiên                         | Nhóm               | công việc         | Ngày bắt đầu |                     | Hạn hoàn thành | 1            | 0.70-115-      |                 |         |            |
|       |                |                                    |                    |                   | 1/1/2024     | ⇒ 31/12/2024        | 1/1/2024       | - 31/12/2024 | 9, Tim kiem    |                 | + Then  | n mai      |
| TΤ    | Dự án          | Tên công việc                      | Nhóm công việc     | Tiến độ công việc | Độ ưu tiên   | Người thực hiện     | Người quản trị | Ngày bất đầu | Hạn hoàn thành | Ngày hoàn thành | Tiến đ  | Thao tá    |
| 1     | Dự án Demo     | Check kho hàng 1                   | Check kho hàng     | 0%                | Trung bình   | Lê Thu Hiền         | Nguyễn Thu Nhi | 24/10/2024   | 24/10/2024     |                 | 0%      |            |
| 2     | Dự án Demo     | Trao đổi với khách hàng            | Lập báo giá        | 100%              | Thấp         | Trần Quân Minh      | Nguyễn Thu Nhi | 25/10/2024   | 25/10/2024     | 28/10/2024      | 4%      |            |
|       | Dự án Demo     | Gửi báo giá nội bộ                 | Lập báo giá        | 100%              | Thấp         | Trần Quân Minh      | Nguyễn Thu Nhi | 26/10/2024   | 26/10/2024     | 28/10/2024      | 4%      |            |
|       | Dự án Demo     | Check kho hàng 2                   | Check kho hàng     | 0%                | Thấp         | Lê Thu Hiền         | Nguyễn Thu Nhi | 28/10/2024   | 29/10/2024     |                 | 0%      |            |
| 5     | Dự án Demo     | Lập báo giá gửi khách hàng         | Lập báo giá        | 50%               | Thấp         | Trần Quân Minh      | Nguyễn Thu Nhi | 28/10/2024   | 28/10/2024     |                 | 2%      |            |
|       | Dự án Demo     | Xuất hàng                          | Xuất kho hàng      | 0%                | Thấp         | Hoàng Thanh Hiền    | Nguyễn Thu Nhi | 30/10/2024   | 30/10/2024     |                 | 0%      |            |
|       | Dự án Demo     | Kiểm tra hàng trước khi xuất       | Xuất kho hàng      | 0%                | Thấp         | Hoàng Thanh Hiện    | Nguyễn Thu Nhi | 30/10/2024   | 30/10/2024     |                 | 0%      |            |
|       | Dự án Demo     | Lắp đặt hàng                       | Lâp đặt            | 0%                | Thấp         | Hoàng Lê Nguyên Anh | Nguyễn Thu Nhi | 31/10/2024   | 31/10/2024     |                 | 0%      |            |
|       | Dự án Demo     | Giao hàng                          | Giao hàng          | 0%                | Thấp         | Hoàng Lê Nguyên Anh | Nguyễn Thu Nhi | 31/10/2024   | 31/10/2024     |                 | 0%      |            |
| 0     | Dự án Demo     | 0611                               | Giao hàng          | 0%                | Thấp         | Trần Quân Minh      | Nguyễn Thu Nhi | 06/11/2024   | 06/11/2024     |                 | 0%      |            |
| 1     | Dự án Demo     | 1911                               | Lập báo giá        | 0%                | Thấp         | Trần Quân Minh      | Nguyễn Thu Nhi | 19/11/2024   | 19/11/2024     |                 | 0%      |            |
| 2     | Dự án Demo     | Công việc 2711                     | Lập bảo giá        | 0%                | Thấp         | Trần Quân Minh      | Nguyễn Thu Nhi | 27/11/2024   | 27/11/2024     |                 | 0%      |            |
|       | 1. J           |                                    |                    |                   |              |                     |                |              |                |                 | -       | 5—         |

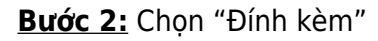

| ệc tôi | i cần làm (1) Vi | tội được giao (0) Việc tối giao | (12) Việc tôi theo | dõi (0)             |              |       |
|--------|------------------|---------------------------------|--------------------|---------------------|--------------|-------|
| ự án   |                  | Độ ưu tiên                      | Nhóm               | công việc           | Ngày bất đầu |       |
|        |                  |                                 |                    |                     | 1/1/2024     |       |
| STT    | Dự án            | Tên công việc                   | Nhóm công việc     | Tiến độ công việc 📲 | Độ ưu tiên   | Ngư   |
| 1      | Dự án Demo       | Check kho hàng 1                | Check kho hàng     | 0%                  | Trung bình   | Lê Ti |
| 2      | Dự án Demo       | Trao đổi với khách hàng         | Lập báo giá        | 100%                | Thấp         | Trần  |
| 3      | Dự án Demo       | Gửi báo giá nội bộ              | Lập báo giá        | 100%                | Thấp         | Trần  |
| 4      | Dự án Demo       | Check kho hàng 2                | Check kho hàng     | 0%                  | Thấp         | Lê Tî |
| 5      | Dự án Demo       | Lập báo giá gửi khách hàng      | Lập báo giá        | 50%                 | Thấp         | Trần  |
| 6      | Dự án Demo       | Xuất hàng                       | Xuất kho hàng      | 0%                  | Thấp         | Hoàr  |
| 7      | Dự án Demo       | Kiểm tra hàng trước khi xuất    | Xuất kho hàng      | 0%                  | Thấp         | Hoàr  |
| 8      | Dự án Demo       | Lắp đặt hàng                    | Láp đặt            | 0%                  | Thấp         | Hoàr  |
| 9      | Dự án Demo       | Giao hàng                       | Giao hàng          | 0%                  | Thấp         | Hoàr  |
| 10     | Dự án Demo       | 0611                            | Giao hàng          | 0%                  | Thấp         | Trần  |
| 11     | Dự án Demo       | 1911                            | Lập báo giá        | 0%                  | Thấp         | Trần  |
| 12     | Dự án Demo       | Công việc 2711                  | Lập báo giá        | 0%                  | Thấp         | Trần  |

| Tên công việc(*)        | Dự án(*)                           | N   | Ľ        | Sửa            |
|-------------------------|------------------------------------|-----|----------|----------------|
| Trao đổi với khách hàng | Dự án Demo                         | ~   | 5        | Đánh giá       |
| Nhóm công việc(*)       | Công việc cha                      |     |          |                |
| Lập báo giá             |                                    | × 1 |          | Lập việc       |
| Người thực hiện(*)      | Hạn hoàn thành(*)                  |     | P        | Đinh kèm       |
| Trần Quân Minh          | 25/10/2024                         | 6   | ۵        | Nhắc việc      |
| Người quản trị(*)       | Ngày bắt đầu(*)                    |     | -        |                |
| Nguyễn Thu Nhi          | 25/10/2024                         | 8   | 泉        | Người liên qua |
| Độ ưu tiên(*)           | Giờ kết thúc                       |     | ٩        | Binh luận      |
| Thấp                    | <ul> <li>Chọn thời gian</li> </ul> |     | •        | Yés            |
| Tỷ lệ hoàn thành (%)    | Ngày hoàn thành                    |     | <u> </u> | A04            |
| 100%                    | 28/10/2024                         | 8   |          |                |
| Mô tả                   |                                    |     |          |                |
|                         |                                    |     |          |                |
|                         |                                    | 4   |          |                |
|                         |                                    |     |          |                |
| Công việc con           |                                    |     |          |                |

## Bước 3: Chọn file từ thiết bị

| G Open                |                                                                                                    |                      |                    |          | ×                       |       | - ø ×             |
|-----------------------|----------------------------------------------------------------------------------------------------|----------------------|--------------------|----------|-------------------------|-------|-------------------|
| ← → * ↑ ↓ 1           | is PC → Downloads                                                                                                    |                      |                    |          | √ ຽ Search Downloads ,A | ~ * * | A lacente 1       |
| Organize - New fold   | ler                                                                                                    |                      |                    |          | ii • 💷 🔮                |       | La se incognito : |
|                       | Name                                                                                                    | Date modified        | Type               | Size     | ^                       |       | ~                 |
| V 📌 Quick access      | < Today (13)                                                                                                    |                      |                    |          |                         |       | ^                 |
| Desktop 🖈             | i iousy (is)                                                                                                    | 22/12/2024 15-55 444 | Manual Manual D    | 2 077 VD |                         |       |                   |
| 🔶 Downloads 🔗         | and the second second se                                                                                                    | 23/12/2024 11:50 MM  | Microsoft Word D   | 3,627 KB |                         |       | Fd Silve          |
| 👔 Documents 🖃         |                                                                                                    | 23/12/2024 10/47 AM  | Microsoft Excel W  | 24 KB    |                         |       | E SUA             |
| 📰 Pictures 🖈          | a series because a series of the series of                                                                                                    | 23/12/2024 10/40 AM  | Microsoft Excel W  | 20 KB    |                         |       | E Dánh slá        |
| K. Saradi Jung et     | Concerning and the second second seco | 23/12/2024 9:02 AM   | Microsoft Excel W  | 26 KB    |                         |       | ca trann gia      |
| E HERE Canada         | Contraction and have been been been been been been been be                                                                                                    | 23/12/2024 9-00 AM   | Microsoft Excel W  | 46 KB    |                         |       | et 18 mille       |
| in the set            | Contraction from a local section of the                                                                                                    | 23/12/2024 /k-59 AM  | Microsoft Excel W  | 46 KB    |                         |       | táp việc          |
| In the second line    | COURSE and have a series of the second second secon | 23/12/2024 8:56 AM   | Microsoft Excel W  | 46 KB    |                         |       | C Disk later      |
|                       | <ul> <li>International and hand and handless (1)</li> </ul>                                                                                                    | 23/12/2024 8:52 AM   | Microsoft Excel W  | 46 KB    |                         |       | or toinn kem      |
| > OneDrive - Personal | <ul> <li>International and handless plan</li> </ul>                                                                                                    | 23/12/2024 8-49 AM   | Microsoft Excel W  | 40 KB    |                         |       | A 10.4            |
| V Div DC              | COURSE MADE Faith-daughtering                                                                                                    | 23/12/2024 8:39 AM   | Microsoft Excel W  | 65 KB    |                         |       | D Nhac việc       |
| 10 Objects            | COURSE MADE Read Avenue                                                                                                    | 23/12/2024 8:31 AM   | Microsoft Excel W  | 16 KB    |                         |       | A 11 11 11        |
| 5 Jo Objects          | <ul> <li>Include All (2) damping a period</li> </ul>                                                                                                    | 23/12/2024 8:31 AM   | Microsoft Excel W  | 11 KB    |                         | 8     | 将 Người liên quan |
| > Desktop             | v Last week (36)                                                                                                    |                      |                    |          |                         |       |                   |
| > 🗄 Documents         | - Last week (50)                                                                                                    | 21/22/2021 410 844   | 10.000             | 14.975   |                         |       | Ca Binh luạn      |
| > 🕹 Downloads         | a contraction of the second second                                                                                                    | 21/12/2024-4:19 PM   | Microsoft Excel W  | 10 KB    |                         |       |                   |
| > 🎝 Music             | a contract and contract of the                                                                                                    | 21/12/2024 3:37 PM   | Microsoft Excel W  | 14 KB    |                         |       | U Xoa             |
| > 📰 Pictures          | and the second second sec                                                                                                    | 21/12/2024 3:30 PM   | Microsoft Excel W  | 14 KB    |                         |       |                   |
| > 🖪 Videos            |                                                                                                    | 21/12/2024 3:30 PM   | Microsoft Excel W  | 14 KD    |                         |       |                   |
| > 🏪 Local Disk (C:)   | Contraction of the second second second                                                                                                    | 21/12/2024 3:10 PM   | Microsoft Excel W  | 13 KB    |                         |       |                   |
| A INCOME AND          | Contraction of the American State of the State of the Sta | 21/12/2024 2-14 PM   | Microsoft Excel W  | 33 KB    |                         |       |                   |
| and the second second | Contraction of the Contraction of the Contraction of the                                                                                                    | 21/12/2024 2-07 PM   | Microsoft Excel W  | 20 KB    |                         |       |                   |
|                       | Contraction of the second second seco | 21/12/2024 2:01 PM   | Microsoft Excel W. | 20 KB    |                         |       |                   |
| > interverk           | Contraction from the second second se | 21/12/2024 2:00 PM   | Microsoft Excel W  | 30 KB    |                         |       |                   |
|                       | Contraction design and reaching the Ch                                                                                                    | 21/12/2024 11-22 AM  | Microsoft Excel W  | 22 KB    |                         |       |                   |
|                       | CONTRACTOR CARD, CARD, 1998                                                                                                    | 21/12/2024 11:03 AM  | Microsoft Excel W  | 1.964 KB |                         |       |                   |
|                       | <ul> <li>Problem Rengt reg/reg/reg</li> </ul>                                                                                                    | 21/12/2024 11:02 AM  | Microsoft Excel W  | 22 KB    |                         |       |                   |
|                       | <ul> <li>Prototo Particul unitation</li> </ul>                                                                                                    | 21/12/2024 10:49 AM  | Microsoft Excel W  | 250 KB   | ~                       |       |                   |
| Els.                  |                                                                                                    |                      |                    |          | All Flor                |       |                   |
| Filen                 | ame                                                                                                    |                      |                    |          | V ALTES V               |       |                   |
|                       |                                                                                                    |                      |                    |          | Open Cancel             |       |                   |
| 12 Dư án Den          | no Công việc 2711                                                                                                    | Lập báo giá 0%       | _                  | Thấp     | Trần C                  |       |                   |
|                       |                                                                                                    |                      |                    |          |                         |       |                   |
| Tổng số bảo ghị: 1    | 2                                                                                                    |                      |                    |          |                         |       |                   |
| tong to burrym. I     |                                                                                                    |                      |                    |          |                         |       |                   |
|                       |                                                                                                    |                      |                    |          |                         |       |                   |
|                       |                                                                                                    |                      |                    |          |                         |       |                   |
|                       |                                                                                                    |                      |                    |          |                         |       |                   |
|                       |                                                                                                    |                      |                    |          |                         |       |                   |
|                       |                                                                                                    |                      |                    |          |                         |       |                   |
|                       |                                                                                                    |                      |                    |          |                         |       |                   |

Bước 4: Chọn "Lưu" hoặc "Hủy" để hoàn thành thao tác

| ONG     | VIĘC             |                                 |                    |                   |                          |       |
|---------|------------------|---------------------------------|--------------------|-------------------|--------------------------|-------|
| iệc tôi | i cần làm (1) Vi | tôi được giao (0) Việc tôi giao | (12) Việc tôi theo | dõi (0)           |                          |       |
| ự án    |                  | Độ ưu tiên                      | Nhóm               | công việc         | Ngày bắt đầu<br>1/1/2024 |       |
| STT     | Durán            | Tên công việc                   | Nhóm công việc     | Tiến độ công việc | Độ ưu tiên               | Nourè |
| 1       | Dự án Demo       | Check kho hàng 1                | Check kho hàng     | 0%                | Trung binh               | Lê TR |
| 2       | Dự án Demo       | Trao đối với khách hàng         | Lập báo giá        | 100%              | Thấp                     | Trần  |
| 3       | Dự án Demo       | Gửi báo giá nội bộ              | Lập báo giá        | 100%              | Thấp                     | Trần  |
| 4       | Dự án Demo       | Check kho hàng 2                | Check kho hàng     | 0%                | Thấp                     | Lê Tr |
| 5       | Dự án Demo       | Lập báo giá gửi khách hàng      | Lập báo giá        | 50%               | Thấp                     | Trần  |
| 6       | Dự án Demo       | Xuất hàng                       | Xuất kho hàng      | 0%                | Thấp                     | Hoàn  |
| 7       | Dự án Demo       | Kiểm tra hàng trước khi xuất    | Xuất kho hàng      | 0%                | Thấp                     | Hoàn  |
| 8       | Dự án Demo       | Lắp đặt hàng                    | Láp đặt            | 0%                | Thấp                     | Hoàn  |
| 9       | Dự án Demo       | Giao hàng                       | Giao hàng          | 0%                | Thấp                     | Hoàn  |
| 10      | Dự án Demo       | 0611                            | Giao hàng          | 0%                | Thấp                     | Trần  |
| 11      | Dự án Demo       | 1911                            | Lập báo giá        | 0%                | Thấp                     | Trần  |
| 12      | Dự án Demo       | Công việc 2711                  | Lập báo giá        | 0%                | Thấp                     | Trần  |

## THÔNG TIN CÔNG VIỆC

| Tên công việc(*)                      | Dự án(*)          |            | V Luu             |
|---------------------------------------|-------------------|------------|-------------------|
| Trao đổi với khách hàng               | Dự án Demo        | ×          | X Hủy             |
| Nhóm công việc(*)                     | Công việc cha     |            | E. Dánh stá       |
| Lập báo giá                           |                   | ~          | La Dann gia       |
| Người thực hiện(*)                    | Hạn hoàn thành(*) | -          | 🖾 Lặp việc        |
| Trần Quân Minh                        | V 25/10/2024      | 8          | ₽ Định kèm        |
| Người quản trị(*)                     | Ngày bắt đầu(*)   |            |                   |
| Nguyễn Thu Nhi                        | · 25/10/2024      | 8          | Q Nhắc việc       |
| Độ ưu tiên(*)                         | Giờ kết thúc      |            | A Người liên quan |
| Thấp                                  | ✓ Chọn thời gian  |            | O Piebluše        |
| Tỷ lệ hoàn thành (%)                  | Ngày hoàn thành   |            | Sar Binn Iuan     |
| 100%                                  | 28/10/2024        | 8          | 🖸 Xóa             |
| Mola                                  |                   | Å          |                   |
| Công việc con<br>+ Thêm công việc con |                   |            |                   |
| Tệp đính kèm                          |                   | _          |                   |
| 28102024 FleMaulingHantinport.        | stas              | 4 D        |                   |
| P File mas Tally 23 12 allos          |                   | <b>4</b> 0 |                   |
|                                       |                   |            |                   |

Х

....